# SL120 User Manual For Android

Version 1.0 April 18, 2014 StrongLink

http://www.stronglink-rfid.com

# Stronglink

This picture show How to operate SL120 to read a tag (Note: the antenna on the behind of SL120 reader)

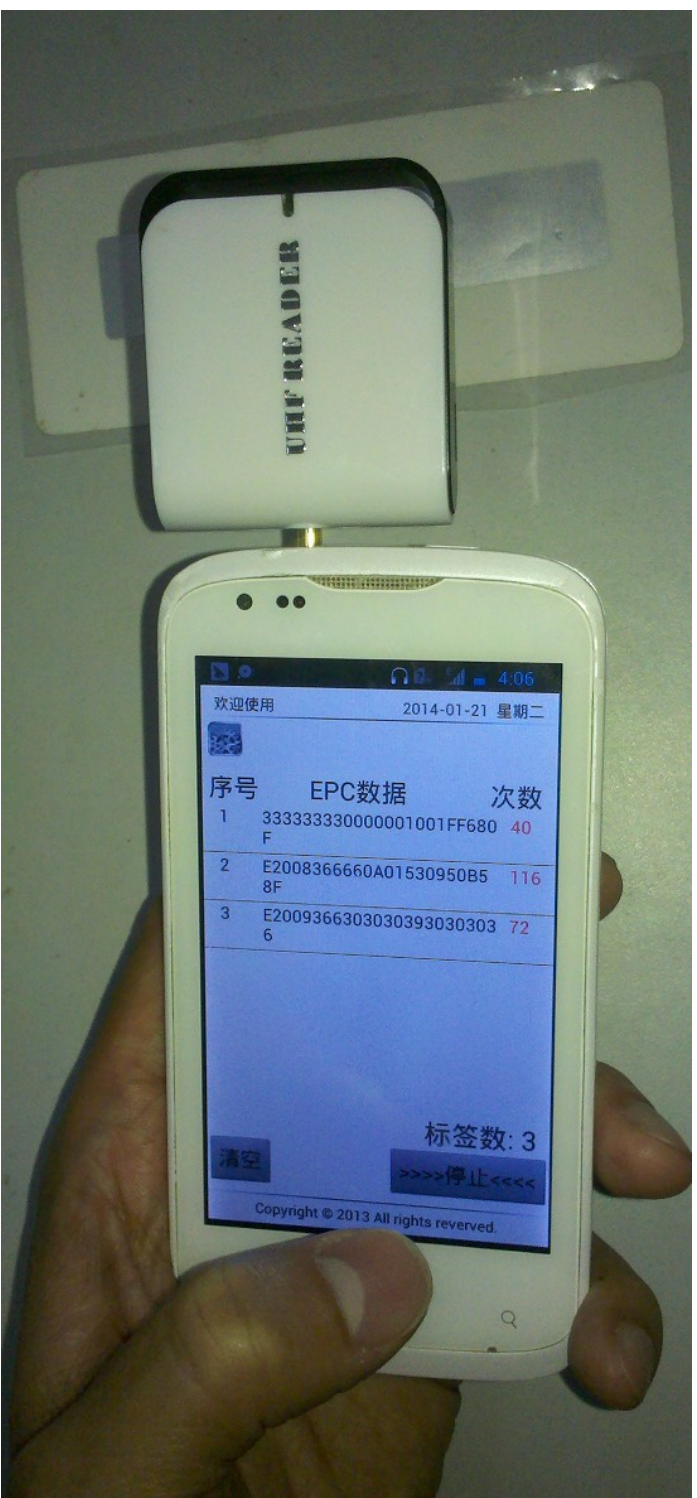

## 1: Start SL120 Reader App

Click the SL120 Reader label and will on the SL120 Reader operate software

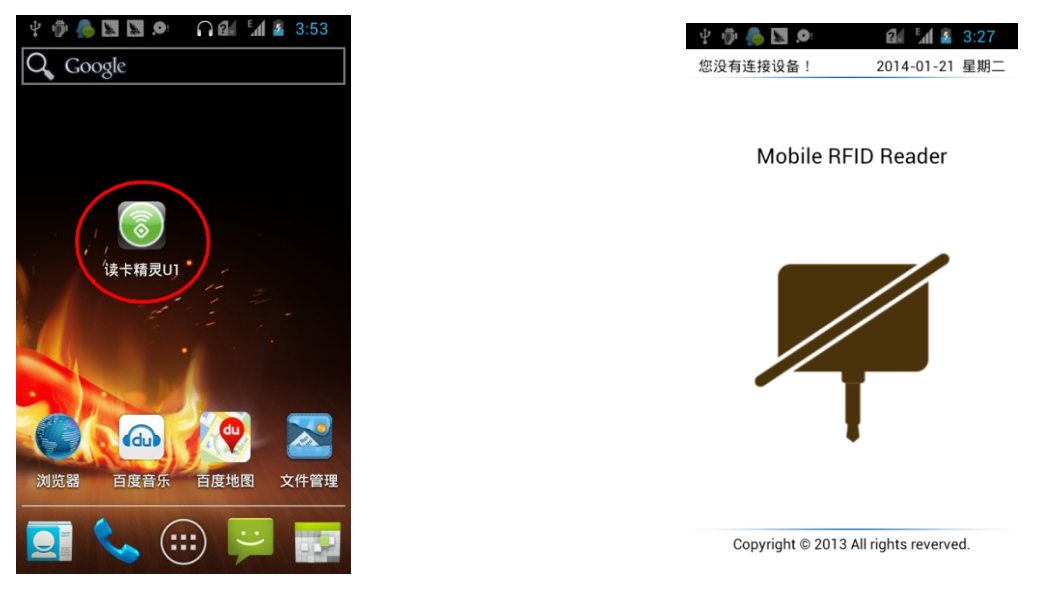

## 2: Connect SL120 Reader

Insert the SL120 Reader into Radio connector and will realize the SL120 Reader, if success and will print the only SN code in the window

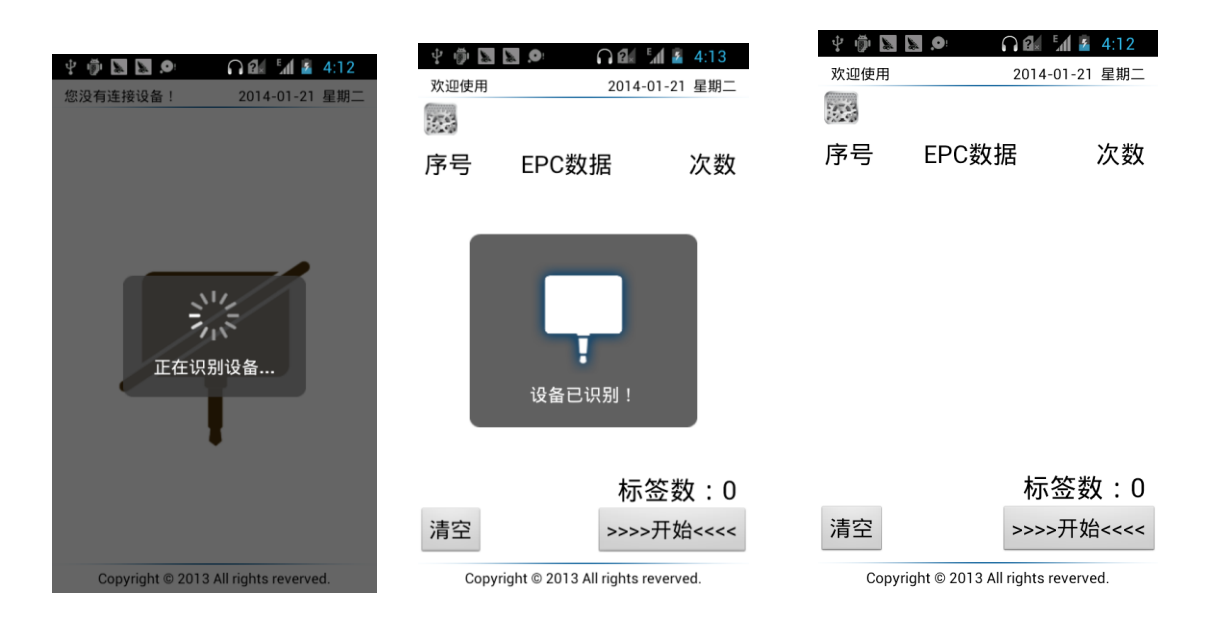

## 3: Count the quantity of tags

Click the start button and move the IVF-RU01 over tags, read tags continually and will show the tags' EPC data and the number of read; Next Click the stop button will stop the process of

# Stronglink

4/7

Counting quantity of tags; Click the clear button will clean the EPC data and the count number;

|                                       | 2014-C | ▲ 3 4:16<br>01-21 星期二                 |                                                                   | 2014-01-2                                              | 21 星期二                                | <b>学 ゆ</b><br>欢迎使 | 田 2014                                                                               | ▲ 24:19<br>1-01-21 星期二                  |
|---------------------------------------|--------|---------------------------------------|-------------------------------------------------------------------|--------------------------------------------------------|---------------------------------------|-------------------|--------------------------------------------------------------------------------------|-----------------------------------------|
| 序号                                    | EPC数据  | 次数                                    | 序号 EPU<br>E2008366i<br>8E<br>E2009363<br>B<br>B<br>333333333<br>F | ○数据<br>660A01530950E<br>630F013026700<br>0000001001FF6 | 次数<br>35 31<br>99B 8<br>80 5          | 序号<br>1<br>2<br>3 | EPC数据<br>E2008366660A01530<br>8F<br>E2009363630F01302<br>D<br>E2009366303030393<br>6 | 次数<br>950B5 42<br>67009B 26<br>030303 5 |
|                                       | 标      | 签数: 0                                 |                                                                   | 标签                                                     | 题: 3                                  |                   | 木                                                                                    | 示签数: 3                                  |
| 清空                                    | (>>>>  | 开始<<<<                                | 清空                                                                | >>>>停                                                  | 止<<<<                                 | 清空                | <b>~</b> ~~                                                                          | >停止<<<>                                 |
| Copyright © 2013 All rights reverved. |        | Copyright © 2013 All rights reverved. |                                                                   | ved.                                                   | Copyright © 2013 All rights reverved. |                   |                                                                                      |                                         |

#### 4: Operate the needed tag

After Counted quantity of tags, Click the tag 'we needed operate in the list of tags' EPC code, will enter the window of operating the tag.

| ¥ 👘 |                            | 4:23            |   | Ý 🖗 📐 📐       | • • • • • • • | Eaf 🙆 4 |
|-----|----------------------------|-----------------|---|---------------|---------------|---------|
| 欢迎使 | 用 2014-01-                 | 21 星期二          |   | E2008366<br>F | 660A0153      | 30950E  |
| 序号  | EPC数据                      | 次数              |   | 访问密码(HEX)     | 0000000       |         |
| 1   | E2008366660A01530950<br>8F | B5 <b>45</b>    |   | 读写            | 锁定            | 销电      |
| 2   | E2009363630F01302670<br>D  | 09B 27          |   | 起始地址          | E þ           | L132    |
| 3   | 6<br>6                     | 303 5           | - | 内存均           | EPC           |         |
|     |                            |                 |   | 长度(WORD       | ) 1           |         |
|     |                            |                 |   | 数据(HEX        | ) 00000000    |         |
|     | +- ~                       | ** <u>+</u> - 0 |   | 读标            |               | 写标      |
|     | 标语                         | ≿έχ:3           |   |               |               |         |
| 青空  | >>>>升                      | 始<<<<           |   |               |               |         |

Copyright © 2013 All rights reverved.

# Stronglink

SL120 User Manual For Android

| Read /write the needed tag | Lock the needed tag | destroy the needed tag                                  |  |  |
|----------------------------|---------------------|---------------------------------------------------------|--|--|
| ♥ ● ■ ■ ●                  |                     | ₽ ● ■ ■ ● ● ● ■ ▲ 4:32<br>E20083666660A01530950B58<br>F |  |  |
| 访问密码(HEX) 00000000         | 访问密码(HEX) 0000000   | 访问密码(HEX) 0000000                                       |  |  |
| <b>读写</b> 锁定 销毁            | 读写 锁定 销毁            | 读写 锁定 销毁                                                |  |  |
| 起始地址 0                     | 續定对象 EPC区 ▼         | 销毁密码 <b>0000000</b>                                     |  |  |
| 内存块 EPC区 🗸                 | (页定动作)解锁 ▼          | ALL OD                                                  |  |  |
| 长度(WORD 1                  | 锁定                  |                                                         |  |  |
| 数据(HEX) 0000000            |                     |                                                         |  |  |
| 读标 写标                      |                     |                                                         |  |  |
|                            |                     |                                                         |  |  |
|                            |                     |                                                         |  |  |
|                            |                     |                                                         |  |  |

## 5.Set the parameter

5.1 After counting quantity of tags, click the is in the main window will enter a other

| window as the |       |                    |  |  |
|---------------|-------|--------------------|--|--|
| Ý 👘 🔈 🛛       |       | <b>2:</b> 🚮 🛂 4:35 |  |  |
| 欢迎使用          | 20    | 014-01-21 星期二      |  |  |
| 序号            | EPC数据 | 次数                 |  |  |

| Ý 🖗 🛛 🖉 🜻 | <b>1 2 4:38</b> |
|-----------|-----------------|
|           |                 |
| 设置        | EPC+TID         |
| 电池电量:     |                 |
| 响声:       | 关闭              |
| 获取 设置     |                 |

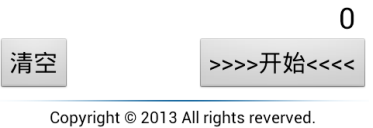

5.2Click the Get button and get the quantity of electricity

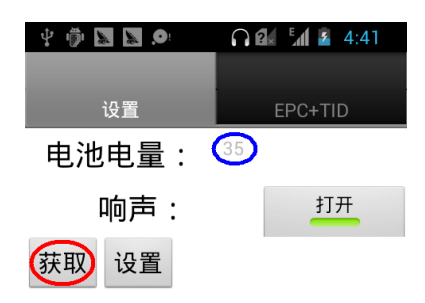

5.3 Click the Get button and on/off the buzzer

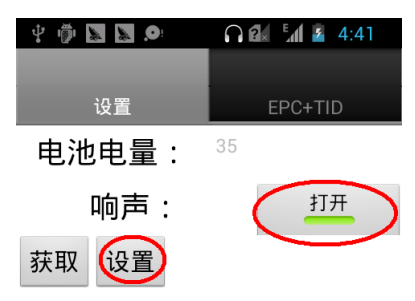

5.4 Click the Read button to read tag and get the EPC+TID ID code

| ¥ 🖗 🔈 🗴     | O:     |         | 3 |
|-------------|--------|---------|---|
| 设置          |        | EPC+TID |   |
| 访问密码(HEX)   | 000000 | 000     |   |
| EPC:<br>TID |        |         |   |
|             | 读      | 标       | • |

#### 5.5 Success to get the EPC+TID ID code

| 4 🖗 🔊 🧐             | <b>D</b> :           | N 🖬 📶 🛓 4:44 |  |  |
|---------------------|----------------------|--------------|--|--|
|                     |                      |              |  |  |
| 设置                  |                      | EPC+TID      |  |  |
| 访问密码(HEX)           | 00000                | 000          |  |  |
| EPC:                | 8366660A01530950B58F |              |  |  |
| 110 20034120134F000 |                      |              |  |  |
| 1.实标                |                      |              |  |  |